#### Radial Magento2 Connector for ROM Installation Guide

The Radial Magento2 Connector for ROM Installation Guide explains how to install and configure Phase 2.0, Version 1.0 of the connector used to integrate ROM with Magento2.

#### **Module Installation Steps**

- Extract the downloaded archive into your app/code/ folder of the Magento root directory. On a command line, enter:
  - 1. unzip folder.zip
  - 2. tar -xvf folder.tgz

A folder is created in the app/code folder named "Radial" (app/code/Radial). This folder contains the following modules:

- Inventory
- OrderManagement
- Product
- Rma
- RomCore
- Storepickup
- CronSchedule

| •   | 2          | ∓ code             |                      |                                           |                    |             |      |  |
|-----|------------|--------------------|----------------------|-------------------------------------------|--------------------|-------------|------|--|
| ile | н          | lome Share         | View                 |                                           |                    |             |      |  |
|     | ⇒ <b>•</b> | ተ 📙 > Th           | nis PC > DATA (D:) > | radial-gitlab > <mark>app &gt; cod</mark> | le -               |             |      |  |
|     |            |                    | Name                 | ^                                         | Date modified      | Туре        | Size |  |
| ×   | Quick      | access             | Radial               |                                           | 1/27/2020 12:17 PM | File folder |      |  |
| ī,  | Infosy     | s Limited          |                      |                                           |                    |             |      |  |
| •   | OneDr      | rive - Infosys Lii |                      |                                           |                    |             |      |  |
|     | This P     | c                  |                      |                                           |                    |             |      |  |
| -   | 20.0       | hierte             |                      |                                           |                    |             |      |  |

| -     |             |         |          |         |       |       |       |   |  |  |  |
|-------|-------------|---------|----------|---------|-------|-------|-------|---|--|--|--|
| File  | Edit        | View    | Search   | Termi   | nal H | lelp  |       |   |  |  |  |
| [root | @lvsn(      | 92maga  | pp009 co | ode]# l | s     |       |       |   |  |  |  |
| root  | l<br>Qlvsn( | )2magai | op009 co | odel#p  | wd    |       |       |   |  |  |  |
| /opt/ | lampp,      | /htdoc  | s/radial | /app/c  | ode   |       |       |   |  |  |  |
| [root | @lvsn(      | 92maga  | рр009 со | ode]# l | s -la | tr    |       |   |  |  |  |
| total | 4<br>       | 5 50    | at root  | 1096 1  | an 1/ | 10.31 |       |   |  |  |  |
| drwxr | WXFWX       | . 3 ro  | ot root  | 4030 J  | an 14 | 10:31 | 11    |   |  |  |  |
| drwxr | wxrwx       | . 8 ro  | ot root  | 94 J    | an 22 | 19:05 | Radia | ι |  |  |  |
| [root | @lvsn(      | 92maga  | рр009 со | ode]#   |       |       |       |   |  |  |  |
|       |             |         |          |         |       |       |       |   |  |  |  |
|       |             |         |          |         |       |       |       |   |  |  |  |
|       |             |         |          |         |       |       |       |   |  |  |  |
|       |             |         |          |         |       |       |       |   |  |  |  |

- 2. On the command line (cmd) in the project root folder, run the following Magento CLI commands:
  - 1. php bin/magento setup:upgrade

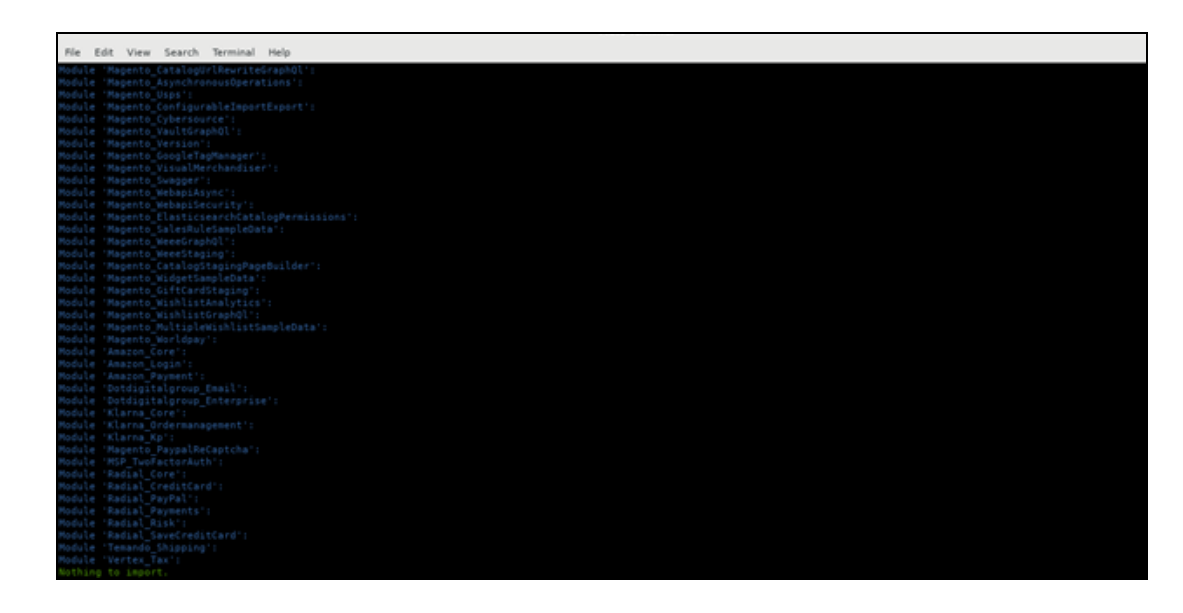

2. php bin/magento setup:di:compile

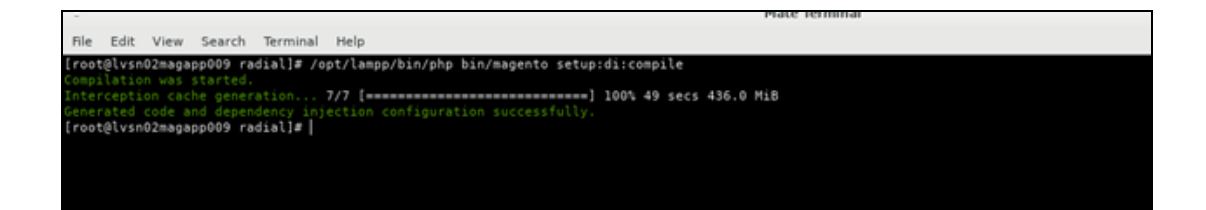

3. php bin/magento setup:static-content:deploy -f

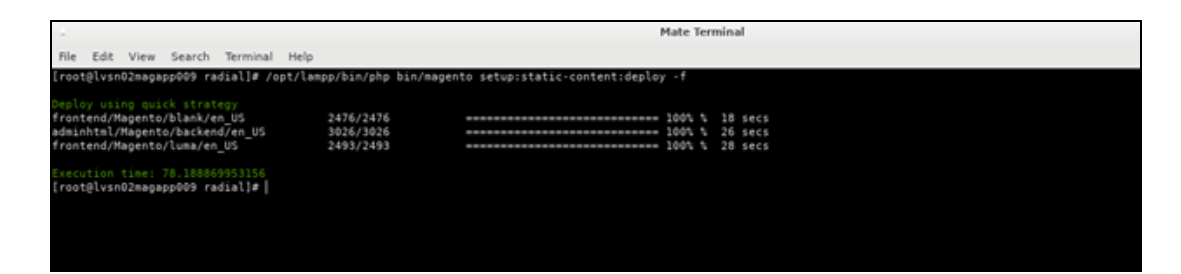

4. php bin/magento cache:flush

| -               |                     |           |            |              |                |               |     | Mate leff | ninai |  |
|-----------------|---------------------|-----------|------------|--------------|----------------|---------------|-----|-----------|-------|--|
| File            | Edit View           | v Search  | Terminal   | Help         |                |               |     |           |       |  |
| [root(<br>Flush | @lvsn02ma           | papp009 r | adial]# /o | pt/lampp/bin | n/php bin/mage | nto cache:flu | ish |           |       |  |
| confi           | p                   | cypes.    |            |              |                |               |     |           |       |  |
| layout          | t<br>html           |           |            |              |                |               |     |           |       |  |
| colle           | ctions              |           |            |              |                |               |     |           |       |  |
| refle<br>db dd  | ction<br>l          |           |            |              |                |               |     |           |       |  |
| compi           | led_confi           | 2         |            |              |                |               |     |           |       |  |
| eav<br>custor   | mer notif:          | ication   |            |              |                |               |     |           |       |  |
| confi           | g_integra           | tion      |            |              |                |               |     |           |       |  |
| target          | g_integra<br>t rule | tion_api  |            |              |                |               |     |           |       |  |
| full_           | page                |           |            |              |                |               |     |           |       |  |
| trans           | g_webserv:<br>late  | LCE       |            |              |                |               |     |           |       |  |
| verte           | X                   |           |            |              |                |               |     |           |       |  |
| Lrooti          | ervsnuzmai          | pappees r | adial]#    |              |                |               |     |           |       |  |
|                 |                     |           |            |              |                |               |     |           |       |  |

5. php bin/magento cache:clean

| -                                                                    | Mate Terminal     |
|----------------------------------------------------------------------|-------------------|
| File Edit View Search Terminal Help                                  |                   |
| <pre>[root@lvsn02magapp009 radial]# /opt/lampp/bin/php bin/mag</pre> | gento cache:clean |
| Cleaned cache types:<br>config                                       |                   |
| lavout                                                               |                   |
| block_html                                                           |                   |
| collections                                                          |                   |
| reflection                                                           |                   |
|                                                                      |                   |
| complied_contig                                                      |                   |
| customer notification                                                |                   |
| config_integration                                                   |                   |
| config_integration_api                                               |                   |
| target_rule                                                          |                   |
| confin webservice                                                    |                   |
| translate                                                            |                   |
| vertex                                                               |                   |
| [root@lvsn02magapp009 radial]#                                       |                   |
|                                                                      |                   |
|                                                                      |                   |
|                                                                      |                   |
|                                                                      |                   |
|                                                                      |                   |

6. chmod -R 777 generated/ pub/static var/ var/log var/cache

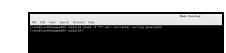

3. After installing the modules, log in to the magento backend.

| DASHEGARD                    |                      | Currency         |                           |                                                                                                    |
|------------------------------|----------------------|------------------|---------------------------|----------------------------------------------------------------------------------------------------|
| \$<br>54.65                  | All Stores           | Currency Rates   | Carriers                  |                                                                                                    |
|                              | Configuration        | Currency Symbols | Locations                 |                                                                                                    |
| CATALOG                      | Terms and Conditions |                  | Packaging                 |                                                                                                    |
| CUSTOMERS                    | Order Status         |                  | Experiences <sup>to</sup> |                                                                                                    |
|                              |                      | Customer         |                           | papi-na.gsipartners.com                                                                                                    |
|                              |                      | Customer Address |                           | 4ZRIsTh9gTGkO2n9TYMfkH                                                                                                    |
| CONTENT                      | Sources              | Product          | Reward Exchange Rates     | TRICTNOWTCLO DOTVLIBU                                                                                                    |
| REPORTS                      | Stocks               | Attribute Set    | Gift Wrapping             | ALTISTING TO A CONTRACT OF A CONTRACT OF |
| <u>m</u>                     |                      | Returns          | Gift Registry             |                                                                                                    |
| stones                       |                      | Rating           |                           | *                                                                                                    |
| SYSTEM                       | Tax Rules            |                  |                           |                                                                                                    |
| IND PARTNERS<br>A EXTENSIONS | Tax Zones and Rates  |                  |                           | of days logs will store                                                                                                    |
| 127.0.0.1/radia              | /verify/admin/admin/ |                  |                           |                                                                                                    |

#### **Radial ROM Core Admin Configuration**

1. Navigate to the Radial ROM Tab on the Admin section:

Stores>Configuration

2. Navigate to Radial ROM>ROM Settings. The General Configuration screen appears.

| SALES                     |                  |   |                                  |                                                      |      |
|---------------------------|------------------|---|----------------------------------|------------------------------------------------------|------|
| CATALOS                   | RADIAL           | ~ | General Configuration            |                                                      |      |
| CUSTOMERS                 | RADIAL ROM       | ^ | Enable<br>(growt)                | Yes                                                  | *    |
|                           | ROM Settings     |   | Store ID<br>(store store)        | MAGT2US                                              |      |
|                           | RMA.             |   | Environment<br>(wetste)          | Sandbox                                              | *    |
| 0                         | Order Management |   | Sandbox API url<br>[titere view] | https://uat01-epapi-na.gsipartners.com               |      |
| NI SETTINGS               | Invenory Details |   | Sandbox API key                  | Sandbox Api Url (https://uat01-epapi-na.gsipartners/ | com) |
|                           | Feed Settings    |   | (store view)<br>Catalog Prefix   | 3)92230000000000000000000000000000000000             |      |
| STORES                    | GENERAL          | ~ | (view)<br>Save Log, Days         | 1                                                    |      |
| SYSTEM                    | CATALOG          | ~ | [wetste]                         | Provided number of days logs will store              |      |
| NO PARTNERS<br>EXTENSIONS | SECURITY         | ~ | Order ID Prefix<br>[store view]  | 00448                                                |      |

- 3. In the Enable field, select Yes.
- 4. In the Store ID field, enter the ID provided by Radial.
- 5. In the Environment field, select either Sandbox or Production.
- 6. Enter the API URL in the Sandbox API URL field; for example, https://example.com/.
- Enter the API Key for Sandbox or Production in the applicable fields. Note: Radial provides these keys.
- 8. Enter the Catalog Prefix provided by Radial.
- 9. Enter the number of days for Save Log Days; for example, 30.
- 10. Enter the Order Id Prefix provided by Radial.

# **Order Management Admin Configuration**

- 1. Navigate to Stores>Settings>Configuration.
- 2. In the side panel, select Radial ROM>Order Management. The Configuration screen

#### appears.

| Configuration                             |   |                                                        |                                                                                           | Save Config |
|-------------------------------------------|---|--------------------------------------------------------|-------------------------------------------------------------------------------------------|-------------|
| RADIAL                                    | ~ | Order Management Configuration                         |                                                                                           | 0           |
| RADIAL ROM                                | ^ | Enable                                                 | Yes                                                                                       |             |
| ROM Settings                              |   | Order Creation Mode                                    | Create on Save •                                                                          |             |
| RMA                                       |   | RDF API url<br>[store view]                            | https://tst-rdf.radial.com/rdf/service/scripts?clientidentifier#                          |             |
| Order Management                          |   | Cancellation Time                                      | RDF Api Un (https://tst-rdf.radial.com/rdf/service/scripts?clientidentifier+)             |             |
| Invenory Details                          |   | [store view]                                           | So<br>Enter in Hours                                                                      |             |
| GENERAL                                   | ~ | Create Order Cron Retry Time<br>[store view]           | 30<br>Enter in Minutes                                                                    |             |
| CATALOG                                   | ~ | Order Creation Failed Cron Retry Count<br>[store view] | 5                                                                                         |             |
| SECURITY                                  | ~ | Connection Timeout (in Secs)<br>[store view]           | 0                                                                                         |             |
| CUSTOMERS                                 | ~ |                                                        | The number of seconds to wait while trying to connect api. Use 0 to wait<br>indefinitely. |             |
| SALES                                     | ~ | API Response Timeout (in Secs)<br>[store view]         | 30<br>The maximum number of seconds to allow functions to execute.                        |             |
| nag02.gsipartners.com/radial/admin/admin/ | ~ |                                                        |                                                                                           |             |

3. Enter the settings as needed. The following table describes the available settings.

| Setting             | Description                                                                                                    |
|---------------------|----------------------------------------------------------------------------------------------------|
| Enable              | Select Yes to enable<br>the Order Management<br>module. Select No to<br>disable the module.                              |
| Order Creation Mode | To place orders in<br>ROM through a CRON<br>running every minute,<br>select Create on<br>Schedule.<br>To place orders in |

| Setting                                | Description                                                                                                    |
|----------------------------------------|----------------------------------------------------------------------------------------------------|
|                                        | ROM at the same time<br>that orders are created<br>in Magento, select<br>Create on Save.                                                                              |
| Cancellation Time                      | Time limit in which an<br>order can be cancelled,<br>in minutes; for<br>example, 30.                                                                                  |
| Order Creation Failed Cron Retry Count | If an order creation<br>failed in ROM, a retry<br>cron picks up the data<br>tries to place the order,<br>up to the specified num-<br>ber of times; for<br>example, 5. |
| Create Order Cron Retry Time           | Retry order cron picks<br>the order to create in<br>ROM only after the<br>order is created in<br>given minutes; for<br>example, 30.                                   |
| Connection Timeout                     | The number of<br>seconds to wait while<br>trying to connect. Use<br>0 to wait indefinitely.                                                                           |
| API Response Timeout                   | The maximum number<br>of seconds to allow API<br>URLs to execute; for                                                                                                 |

| Setting | Description  |
|---------|--------------|
|         | example, 30. |

## **ROM Shipment Configuration**

1. From the side menu, select ROM Settings>ROM Shipment.

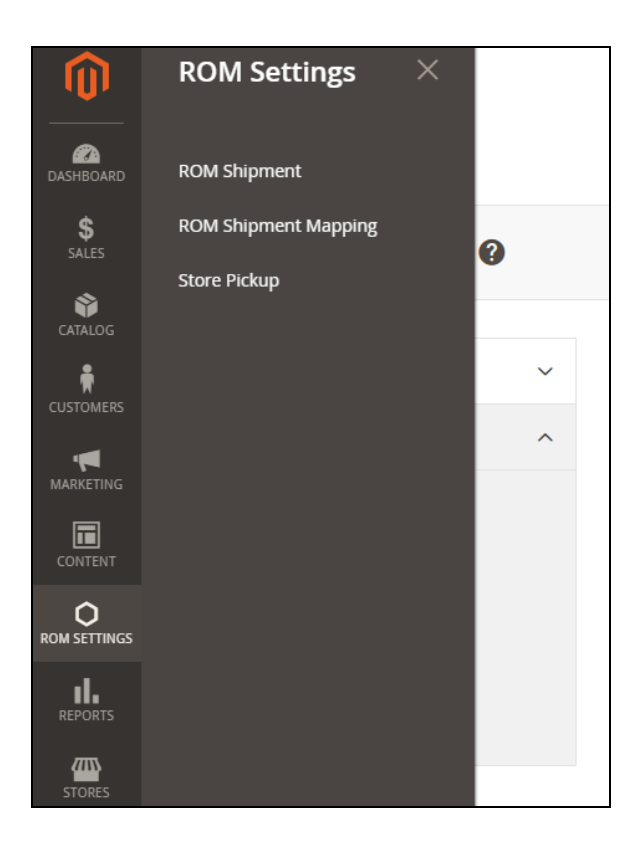

Existing ROM shipping methods are listed.

| Manag             | Q 📫 🕹 admin 🗸                   |               |                      |
|-------------------|---------------------------------|---------------|----------------------|
|                   |                                 |               | Add New 🔺            |
| Search<br>Actions | eset Filter     2 records found | 20            | per page      1 of 1 |
|                   | 10 T                            | Shipping Code | Shipment Name        |
| Any •             | From                            |               |                      |
|                   | То                              |               |                      |
|                   | 2                               | ANY_STD       | Standard Shipping    |
|                   | 1                               | ANY_2DAY      | 2day shipping        |

- 2. To edit the name and code of an existing shipping method, click on the list.
- 3. To add a new shipping method, click Add New. The New Item screen appears.

| New Item                |                                                  |        |       |                        | Q 📣 1 admin 🗸    |
|-------------------------|--------------------------------------------------|--------|-------|------------------------|------------------|
|                         |                                                  | ← Back | Reset | Save and Continue Edit | Save Romshipment |
| ROMSHIPMENT INFORMATION | Item Information Shipping Code * Shipment Name * |        |       |                        |                  |

4. Enter the new shipping method code and name.

#### **ROM Shipment Mapping**

Use ROM Shipment Mapping to map active Magento shipping methods to Radial shipping methods. The Radial shipping method is sent in the Create Order API based on the Magento shipping code.

1. From the side menu, select ROM Settings>ROM Shipment Mapping. The Rom-

shipmentmapping screen appears.

| Manag   | ge Romshipmentmapping |                       | Q 🥠 上 admin 🗸        |
|---------|-----------------------|-----------------------|----------------------|
| fearch  | Decet Eilber          |                       | Add New Add New      |
| Actions | 2 records found       | 20                    | ▶ perpage < 1 of 1 > |
| Any V   | From                  | Magento Shipping Code | Radial Shipping Code |
|         | T0                    |                       |                      |
|         | 2                     | Free Shipping         | 2day shipping        |
|         | 1                     | Flat Rate             | Standard Shipping    |

- 2. To edit existing mappings, click on the mapping.
- 3. To add a new mapping, click Add New. The New Item screen appears that displays the ROM Shipping Methods added through ROM Shipment.

| New Item                          |                                   | Q 📫 🛃 admin 🗸                               |
|-----------------------------------|-----------------------------------|---------------------------------------------|
|                                   | ← Back Reset Sav                  | e and Continue Edit Save Romshipmentmapping |
| ROMSHIPMENTMAPPING<br>INFORMATION | Item Information                  |                                             |
| Item Information                  | Magento Shipping * Flat Rate *    |                                             |
|                                   | Radial Shipping * 2day shipping * |                                             |

4. Select the appropriate values from the Magento Shipping Code and Radial Shipping Code dropdowns. Based on the mapping, the corresponding Radial shipping method is assigned to the order in the Create Order API.

## **Inventory Admin Configuration**

- 1. Navigate to Stores>Settings>Configuration.
- 2. From the side panel, select Radial ROM>Inventory Details. The ROM Inventory Settings

screen appears. Note: This screen shows the default configuration settings.

| RADIAL           | ~ | ROM Inventory Settings                         |                                                                                              |     |
|------------------|---|------------------------------------------------|----------------------------------------------------------------------------------------------|-----|
| RADIAL ROM       | ^ | Enable ROM Inventory<br>(vebsite)              | Yes                                                                                          | ٠   |
| ROM Settings     |   | Enable Error messages<br>(vetuste)             | Yes                                                                                          | ٠   |
| RMA              |   | XML URL<br>[store view]                        | http://api.gsicommerce.com/schema/checkout/1.0                                               |     |
| Order Management |   | Connection Timeout (in Secs)                   | Set API xmlns url: http://api.gsicommerce.com/schema/checkout/1.0                            |     |
| Invenory Details |   | [itore view]                                   | 0<br>The number of seconds to wait while trying to connect api. Use 0 to we<br>indefinitely. | it. |
| Feed Settings    |   | API Response Timeout (in Secs)<br>[store view] | 30                                                                                           |     |
| GENERAL          | ~ |                                                | The maximum number of seconds to allow functions to execute.                                 |     |

3. Enter the settings as needed. The following table describes the available settings.

| Setting                              | Description                                                                                     |
|--------------------------------------|-------------------------------------------------------------------------------------------------|
| Enable ROM<br>Inventory              | Enable the module to check inventory details.                                                   |
| Enable Error<br>Message              | To display error messages on the front end, select Yes.                                         |
| XML URL                              | Radial API request attribute. The value is: http://ap-<br>i.gsicommerce.com/schema/checkout/1.0 |
| API Response<br>Timeout (in<br>Secs) | The number of seconds to wait for the API reponse; for example, 0.                              |
| Connection<br>Timeout (in<br>Secs)   | The number of seconds to allow functions to execute; for example, 30.                           |

4. Save the configuration and flush the cache.

## **RMA Admin Configuration**

- 1. Navigate to Stores>Settings>Configuration.
- 2. In the side panel, select Radial ROM>RMA. The Radial RMA Settings screen appears.

| Radial RMA Settings                            |                                                                                                    |        |
|------------------------------------------------|----------------------------------------------------------------------------------------------------|--------|
| Enable Radial RMA<br>[website]                 | Yes                                                                                                    | *      |
| Order Type<br>[store view]                     | OMS                                                                                                    |        |
| Store Type<br>[store view]                     | Channel                                                                                                    |        |
| Source<br>[store view]                         | Webstore                                                                                                    |        |
| Return Type<br>[store view]                    | Standard                                                                                                    |        |
| Package Info Required<br>[website]             | Yes                                                                                                    | *      |
| Return Info<br>[store view]                    | To return an item(s) by mail please select the item(s) and return<br>reason from below. Once you've made your selections, Click the<br>"Generate Return" button.<br>Please allow upto 14 business days to process your return.<br>Once Order has processed, the refund will be applied to your<br>original form of payment within 4-7 business days from the date of | •      |
| Connection Timeout (in Secs)<br>[store view]   | 0<br>The number of records to wait while to joint to connect and Like Oto wait indeficite                                                                                                    | ihar . |
| API Response Timeout (in Secs)<br>[store view] | 30                                                                                                    |        |
|                                                | The maximum number of seconds to allow functions to execute.                                                                                                    |        |

- 3. In the Enable Radial RMA field, select Yes. This selection enables the module and displays the return link on the Order View screen.
- 4. Add the following values as listed in the requirements.

| Value      | Description                                                  |
|------------|--------------------------------------------------------------|
| Order Type | The Order Type of the Radial RMA flow; for example, OMS.     |
| Store Type | The Store Type of the Radial RMA flow; for example, Channel. |
| Source     | The Source of the order; for example, Webstore.              |

| Value                          | Description                                                                                                    |
|--------------------------------|----------------------------------------------------------------------------------------------------|
| Return Type                    | The type of the return; for example, Standard.                                                                                                    |
| Package Info Required          | Provides package information in<br>the RMA Lookup. Radial recom-<br>mends that you select Yes.                                                                                                    |
| Return Info                    | Information for the shopper on how to return items. For example:                                                                                                    |
|                                | To return an item(s) by mail,<br>select the item(s) and return<br>reason. Once you've made your<br>selections, click the "Generate<br>Return" button.                                                                                                    |
|                                | Please allow up to 14 business<br>days to process your return.<br>Once your order has processed,<br>the refund will be applied to your<br>original form of payment within 4-<br>7 business days from the date of<br>confirmation, but could take up to<br>30 days depending on your fin-<br>ancial institution. |
| API Response Timeout (in Secs) | The number of seconds to wait for the API reponse; for example, 0.                                                                                                    |
| Connection Timeout (in Secs)   | The number of seconds to allow functions to execute; for example, 30.                                                                                                    |

5. Save the configuration.

To create the Return Reason attribute:

1. Navigate to Stores>Attributes>Returns. The Reason to Return screen appears.

| Reason to Return            |                                           |                    | Q 📣 1 aonie                           |
|-----------------------------|-------------------------------------------|--------------------|---------------------------------------|
| Store Veer Default Values + |                                           | ← Back Reset       | Save and Continue Edit Save Attribute |
| ATTRIBUTE INFORMATION       | Manage Titles (Size, Color, etc.)         |                    | 0                                     |
| Properties                  | Default Store View                        |                    |                                       |
| Manage Label / Options      |                                           |                    |                                       |
|                             | Manage Options (Values of Your Attribute) |                    |                                       |
|                             | Is Default, Admin *                       | Default Store View |                                       |
|                             | I 🔿 Wrong Galar                           |                    | Delete                                |
|                             | I O Wrong Size                            |                    | Delete                                |
|                             | I O Out of Service                        |                    | Delete                                |
|                             | E O Wrongly Ordered                       |                    | Delete                                |
|                             | Add Option                                |                    |                                       |

- 2. Select radial\_reason>Manage Options.
- 3. To add a new reason, click Add Reason and enter the reason in the new field.
- 4. When you're finished adding return reasons, click Save Attribute and flush the cache.

#### **Feeds Admin Configuration**

- 1. Navigate to Stores>Settings>Configuration.
- In the left panel, select Radial ROM>Feed Settings. The following screenshot shows the default values.

| onfiguration     |   |                          |                        | Save                                 | Config  |
|------------------|---|--------------------------|------------------------|--------------------------------------|---------|
| RADIAL           | ~ | General Configuration    |                        |                                      | $\odot$ |
| RADIAL ROM       | ^ | Enable                   | Yes 💌                  |                                      |         |
| ROM Settings     |   | Host<br>[global]         | tst02-xchange.gspt.net | Use system value                     |         |
| RMA              |   | User Name<br>[giobal]    | MAGT2NA                | <ul> <li>Use system value</li> </ul> |         |
| Order Management |   | Password<br>[global]     | PMAG\$OCI              | <ul> <li>Use system value</li> </ul> |         |
| Invenory Details |   | SyncFilepath<br>[global] | Лпbox                  | Use system value                     |         |
| Feed Settings    |   | Product Mapping Values   |                        |                                      | $\odot$ |
| GENERAL          | ~ | Standard                 |                        | Like system value                    |         |
| CATALOG          | ~ | [global]<br>Version      | 5.21                   | <ul> <li>Use system value</li> </ul> |         |

The following table describes the General Configuration settings and Product Mapping Values. Radial provides the values to be used.

| Configuration Settings | Description                                                                 |
|------------------------|-----------------------------------------------------------------------------|
| Enable                 | Enable the feeds.                                                           |
| Host                   | SFTP mailbox host address                                                   |
| Username               | SFTP mailbox host<br>username                                               |
| Password               | SFTP mailbox host password                                                  |
| SyncFilepath           | SFTP mailbox<br>Radial feeds loc-<br>ation. The default<br>value is \InBox. |

| Configuration Settings | Description                                                   |  |
|------------------------|---------------------------------------------------------------|--|
|                        | Radial may provide<br>a different value; if<br>so, update it. |  |
| Product Mapping Value  | Description                                                   |  |
| Standard               | GSI                                                           |  |
| Version                | 5.2.1                                                         |  |
| VersionReleaseNumber   | 5.2.1                                                         |  |
| SourceID               | MAGT2NA                                                       |  |
| Source Type            | CLIENT                                                        |  |
| DestinationId          | GIS                                                           |  |
| DestinationType        | РН                                                            |  |
| Catalog Id             | 206                                                           |  |
| GSI Client Id          | MAGT2NA                                                       |  |
| DeptNumber             | 403                                                           |  |
| SubDeptNumber          | 998                                                           |  |
| ClassNumber            | 1                                                             |  |
| SubClass               | 1                                                             |  |

3. Save the configuration and flush the cache.

 To add radial required attributes to an attribute set for pushing item master feed, select Stores>Attributes>Attribute Set. The Attribute Set screen appears, listing the available attribute sets.

| Attribute Sets                      | Q 📫 admin 🗸              |
|-------------------------------------|--------------------------|
|                                     | Add Attribute Set        |
| Search Reset Filter 4 records found | 20 • per page < 1 of 1 > |
| Set                                 | 4                        |
|                                     |                          |
| Default                             |                          |
| Radial                              |                          |
| Radial Attribute                    |                          |
| Radial Giftcard                     |                          |

- 5. Click the Radial attribute set name. The Radial Attribute screen appears.
- Add required attributes from right side to left side under the product details tab by dragging from right to left. Add below required attributes to the attribute set and save the details. These are required MERCH product type.
- 7. Add required attributes for gift card product type as highlighted in the following screenshot.

| Radial Giftcard                            |                                                                        | ← Back Delete Reset Save                                                                                                    |
|--------------------------------------------|------------------------------------------------------------------------|----------------------------------------------------------------------------------------------------|
| Edit Attribute Set Name                    | Groups                                                                 | Unassigned Attributes                                                                                                    |
| Name • Radial Giftcard<br>For internal use | Add New Delete Selected Group<br>Double click on a group to rename it. | <ul> <li>color</li> <li>manufacturer</li> <li>radal_color</li> <li>radal_size</li> <li>radal_size</li> <li>radal_size</li> <li>radal_size</li> <li>radal_size</li> <li>radal_size</li> <li>radal_size</li> </ul> |

Note: You can assign to existing attribute sets as well.

8. Update above attributes data in the product. The following example illustrates the attributes for a messenger bag.

| Push It Messenger Bag               |                    | ← Back | Add Attribute | Save | • |
|-------------------------------------|--------------------|--------|---------------|------|---|
| Size<br>(robal)                     | 10 I               |        |               |      |   |
| Brand<br>(pober)                    | Denim              |        |               |      |   |
| Brand Description                   | Denim description  |        |               |      |   |
| Style<br>[global]                   | yeans              |        |               |      |   |
| Style Description<br>[goobal]       | Jeans descrption   |        |               |      |   |
| Sales Class<br>[globar]             | stock              |        |               |      |   |
| Hazardous Material Code<br>[gooar]  | 1 <mark>831</mark> |        |               |      |   |
| Color<br>[global]                   | Black              |        |               |      |   |
| Country of Manufacture<br>[vebsite] | India              |        |               |      |   |
| Is Drop Shipped                     | No •               |        |               |      |   |

 To set up the Feeds cron settings, select System>Data Transfer>Feed Cron settings. The Feeds Cron Details screen appears.

|         |                             | ana              |          |           |         |                             |                             |                             |                             | Q           | 🏚 Т  | admin + |
|---------|-----------------------------|------------------|----------|-----------|---------|-----------------------------|-----------------------------|-----------------------------|-----------------------------|-------------|------|---------|
|         |                             |                  |          |           |         |                             |                             |                             |                             |             |      | Filters |
| 5 recor | rds found                   |                  |          |           |         |                             |                             | [                           | 20 • per page               | <           | 1 of | >       |
| ID .    | job                         | Schedule<br>Type | interval | Status    | Message | Cron Last Decute<br>Start   | Cron Last Execute<br>End    | Cron HeartBeat<br>Execute   | Cron Next Execute           | ExecuteTime | Run  | Action  |
| 1       | Item Master Feed            | Minute           | 10       | Completed |         | jul 17, 2020 7:09:06<br>AM  | jul 17, 2020 7:09:06<br>AM  | Jul 17, 2020 7:09:06<br>AM  | jul 17, 2020 7:19:06<br>AM  | 0           | Run  | Edit    |
| 3       | Order Status Feed<br>Update | Waek             | 1        | Completed |         | jul 16, 2020 7:27:41<br>AM  | jul 16, 2020 7:27:42<br>AM  | Jul 16, 2020 7:27:42<br>AM  | jul 23, 2020 7:27:42<br>AM  | 1           | Run  | Edk     |
| 4       | ATP Delta Feed              | Week             | 1        | Completed |         | jul 16, 2020 7:27:06<br>AM  | jul 16, 2020 7:27:41<br>AM  | Jul 16, 2020 7:27:41<br>AM  | jul 23, 2020 7:27:41<br>AM  | 35          | Run  | Edit    |
| 5       | ATP Full Feed               | Day              | 1        | Completed |         | jul 17, 2020 2:32:06<br>AM  | jul 17, 2020 2:32:08<br>AM  | Jul 17, 2020 2:32:08<br>AM  | jul 18, 2020 2:31:38<br>AM  | 2           | Run  | Edt     |
| 6       | Facility Master Feed        | Day              | 1        | Completed |         | jul 17, 2020 12:00:05<br>AM | jul 17, 2020 12:00:07<br>AM | jul 17, 2020 12:00:07<br>AM | jul 18, 2020 12:00:00<br>AM | 1           | Run  | Edit    |

10. To edit a feed's cron details, click the Edit button in the applicable row. The following table lists the default configurations.

| Feed            | Schedule<br>Type | Interval | Start<br>Time                                                                                                    | Example                    |
|-----------------|------------------|----------|----------------------------------------------------------------------------------------------------|----------------------------|
| Item<br>Master  | Day              | 1        | Start<br>day of<br>cron<br>job<br>(cron<br>runs<br>daily<br>based<br>on the<br>hours<br>value<br>in Start<br>Time) | 2020-05-<br>12<br>02:00:42 |
| Order<br>Status | Minutee          | 30       | Start<br>day of<br>cron<br>job                                                                                     | 2020-05-<br>12<br>02:00:42 |
| ATP<br>Delta    | Minute           | 30       | Start<br>day of<br>cron<br>job                                                                                     | 2020-05-<br>12<br>02:00:42 |
| ATP<br>Full     | Day              | 1        | Start<br>day of<br>cron<br>job<br>(cron<br>runs<br>daily                                                           | 2020-05-<br>12<br>02:00:42 |

| Feed               | Schedule<br>Type | Interval | Start<br>Time                                                                                                    | Example                    |
|--------------------|------------------|----------|----------------------------------------------------------------------------------------------------|----------------------------|
|                    |                  |          | based<br>on<br>hours<br>value<br>in Start<br>Time)                                                                 |                            |
| Facility<br>Master | Day              | 1        | Start<br>day of<br>cron<br>job<br>(cron<br>will run<br>daily<br>based<br>on<br>hours<br>value<br>in Start<br>Time) | 2020-05-<br>12<br>02:00:42 |

The following screenshot shows an example of editing a cron job.

|                        |                   | ← Back | Save Cron |
|------------------------|-------------------|--------|-----------|
| Job Code 🔺             | itemmastersync    |        |           |
| Schedule Type 🔸        | Day •             |        |           |
| Interval               | 1                 |        |           |
| Start Time             | 2020-05-12 02:0   |        |           |
| Cron Last Execute At   | 2020-05-12 02:4 🛅 |        |           |
| Cron HeartBeat Execute | 2020-05-12 02:4 📰 |        |           |
| Cron Next Execute      | 2020-05-13 00:0 📰 |        |           |
| Schedule Status        | Completed •       |        |           |

11. To save your changes, click Save Cron.

# **Storepickup Admin Configuration**

To enable store pickup, you must:

- 1. Configure the storepickup settings.
- 2. Enable storepickup for products.
- 3. Enable storepickup as a shipping method.

#### **Configure Storepickup Settings**

- 1. Navigate to Stores>Settings>Configuration.
- 2. From the side panel, select Radial ROM>Storepickup. The Configuration screen appears.

| RADIAL           | ~ | General Configuration |                                    |                       |       |        |
|------------------|---|-----------------------|------------------------------------|-----------------------|-------|--------|
| RADIAL ROM       | ^ |                       | Enable Storepickup                 | Yes                   |       |        |
| POM Settions     |   |                       | [weaking]                          |                       |       |        |
| Now settings     |   | Store Configuration   |                                    |                       |       |        |
| RMA              |   |                       | Ref. o                             |                       |       |        |
| Order Management |   |                       | [store view]                       | Name                  | Miles | Action |
|                  |   |                       |                                    | 20 miles              | 20    | ÷.     |
| Invenory Details |   |                       |                                    | 10 miles              | [m]   |        |
| Storepickup      |   |                       |                                    |                       | ~     |        |
| Feed Settings    |   |                       |                                    | Add                   |       |        |
|                  |   |                       | Google Ani Key                     |                       |       |        |
| GENERAL          | * |                       | [Store view]                       | 45dfdsr4353454353443r |       |        |
| CATALOG          | ~ |                       | Proxy Pickup Title<br>[store view] | Pickup Person Details |       |        |
|                  |   |                       |                                    |                       |       |        |

- 3. In the Enable Storepickup field, select Yes.
- 4. In the Radius field, add mileage options to be displayed on Storepickup form. These values indicate the distance options that a shopper can choose from for picking up orders from a store.
- 5. In the Google Api Key field, enter the Google API key to find the nearest store.
- 6. In the Proxy Pickup Title field, enter the proxy pickup person details.

#### **Enable Storepickup for Products**

- 1. Navigate to Catalog>Products>Edit/Add Product.
- 2. In the Enable ISPU field, select Yes to show the storepickup option for that product.

| 10                               |                        |  |
|----------------------------------|------------------------|--|
| Supplier Number<br>[global]      | 1                      |  |
| Supplier Name<br>[global]        | zorulu inc             |  |
| Supplier Part Number<br>[global] | 1                      |  |
| Enable RMA<br>[website]          | No Vse Config Settings |  |
| Enable ISPU +<br>Ipoten          | Yes 💌                  |  |

3. Navigate to ROM Settings>Store Pickup. The Manage Stores screen appears.

| Mar    | age Stores     |                 |               |                 |          |                        |            | Q 💋                      | 👤 admin 🔸  |
|--------|----------------|-----------------|---------------|-----------------|----------|------------------------|------------|--------------------------|------------|
|        |                |                 |               |                 |          |                        |            | Add Ne                   | w Store    |
|        |                |                 |               |                 |          | <b>Y</b> Filters       |            | new • 🏟 Columns •        | L Deport • |
| Action | •              | 4 records found |               |                 |          |                        | 20 •       | per page < 1             | of 1 🔷     |
|        | Facility ID    | Facility Name   | Facility Type | City            | Zip Code | Email                  | Contact No | Created At               | Action     |
|        | MAGT2_NA-ST001 | Radial Store 1  | RETAIL_STORE  | Houston         | 77076    | mural.sura@infosys.com | 8790704709 | Jun 16, 2020 2:28:11 PM  | Edit       |
|        | MAGT2_NA-ST002 | Radial Store 2  | RETAILSTORE   | King of Prussia | 19406    | mural.sura@infosys.com | 8790704709 | Jun 17, 2020-8:49:56 AM  | Edit       |
|        | MAGT2_NA-ST003 | Radial Store3   | RETAIL_STORE  | Clinton         | 90602    | mural.sura@infosys.com | 8790704709 | jun 22, 2020 11:35:33 AM | Edit       |
|        | MAGT2_NA-ST004 | Radial Store4   | RETAIL_STORE  | Clinton         | 90502    | mural.sura@infosys.com | 8790704709 | Jun 22, 2020 12:17:40 PM | Edit       |

4. To add a new store, click Add New Store. The Add Store screen appears.

| Add Store                                                                                                    |                 |                 |        |           | Q              | ø      | <b>1</b> add |
|----------------------------------------------------------------------------------------------------|-----------------|-----------------|--------|-----------|----------------|--------|--------------|
|                                                                                                    |                 |                 | ← Back | Reset Sav | e and Continue | e Edit | Sav          |
| STORE INFORMATION                                                                                                    | Basic Details   |                 |        |           |                |        |              |
| Store Details                                                                                                    | Facility ID *   |                 |        |           | ]              |        |              |
|                                                                                                    | Facility Name * |                 |        |           | ]              |        |              |
|                                                                                                    | Facility Type 🔹 | RETAIL_STOPE +  |        |           |                |        |              |
|                                                                                                    | Facility Rank   |                 |        |           | ]              |        |              |
|                                                                                                    | Local Name      |                 |        |           | ]              |        |              |
|                                                                                                    | Zone ID         |                 |        |           | ]              |        |              |
|                                                                                                    | Address Line!   |                 |        |           | ]              |        |              |
|                                                                                                    | Address Line2   |                 |        |           |                |        |              |
|                                                                                                    | Address Line3   |                 |        |           | ]              |        |              |
|                                                                                                    | Address Line4   |                 |        |           | ]              |        |              |
| and the state of the state of t | Country *       | -Please Select- |        |           |                |        |              |

5. Complete the fields, then click Save.

#### **Enable the Storepickup Shipping Method**

1. Navigate to Stores>Configuration>Sales>Shipping Methods. The Radial Storepickup screen appears.

| RADIAL ROM V      | Radial Storepickup                        |                                                                                           |  |
|-------------------|-------------------------------------------|-------------------------------------------------------------------------------------------|--|
| GENERAL           | Title                                     |                                                                                           |  |
| CATALOG           | [store view]                              | Storepickup                                                                               |  |
| SECURITY          | Enabled<br>[setsite]                      | Yes •                                                                                     |  |
|                   | Method Name<br>(store view)               | storepickup                                                                               |  |
| costomens         | Туре                                      | Order *                                                                                   |  |
| SALES             |                                           |                                                                                           |  |
|                   | Price<br>[webs/cc]                        | 5.00                                                                                      |  |
| Sales             | Calculate Handling Fee                    | Fixed +                                                                                   |  |
| Sales Emails      | Handling fee                              | 2                                                                                         |  |
| PDF Print-outs    | [mitade]                                  |                                                                                           |  |
| Tot Thickne       | Displayed Error Message<br>(store view)   | This shipping method is not available. To use this shipping<br>method, please contact us. |  |
| Tax               |                                           |                                                                                           |  |
| Checkout          |                                           |                                                                                           |  |
| Chinese Californi | Ship to Applicable Countries<br>[website] | All Allowed Countries *                                                                   |  |

- 2. Complete the following fields:
  - Title: Enter a name for the shipping method; for example, Storepickup.
  - Enabled: To enable the Storepickup shipping method, select Yes.
  - Type: Choose the type to calculate shipping fee; for example, Order.
  - Price: Enter the price for the storepickup shipping method; for example, 5.00.
  - Handling Fee: Enter the handling fee for Storepickup method; for example, 2.00.
  - Calculate Handling Fee: Choose the handling fee calculation for storepickup method; for example, Fixed.